# Guia de qualidade de impressão

Se estas soluções não resolverem o problema, entre em contato com Suporte ao cliente. Uma peça da impressora pode estar precisando de ajuste ou troca.

## Os caracteres têm bordas recortadas ou não uniformes

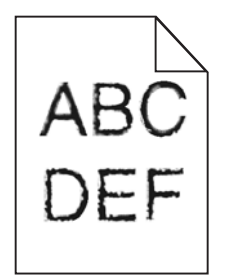

Se você estiver usando fontes carregadas, verifique se elas são suportadas pela impressora, pelo computador host e pelo programa.

## **Imagens cortadas**

Tente um ou mais dos seguintes procedimentos:

## **VERIFICAR GUIAS**

Mova as guias de comprimento e largura da bandeja para as posições corretas de acordo com o tamanho de papel carregado.

#### VERIFIQUE A CONFIGURAÇÃO DE TAMANHO PAPEL

Certifique-se de que a configuração tamanho do papel corresponda ao papel carregado na bandeja.

- **1** No painel de controle, marque a configuração Tipo de Papel no menu Papel.
- 2 Antes de enviar o trabalho de impressão, especifique o tamanho correto de configuração:
  - Para usuários do Windows, especifique o tamanho a partir de Propriedades de Impressão.
  - Para usuários Macintosh, especifique o tamanho a partir da caixa de diálogo Configurar Página.

## Plano de fundo cinza em impressões

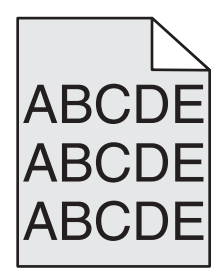

Experimente uma ou mais das seguintes opções:

#### Verifique a definição de remoção ou de tonalidade do plano de fundo

- Ajuste a tonalidade para uma definição mais clara.
- Aumente a definição de remoção de plano de fundo.

#### VERIFIQUE SE HÁ UM CARTUCHO DE TONER GASTO OU DANIFICADO

Troque o cartucho de toner gasto ou danificado.

## **Margens incorretas**

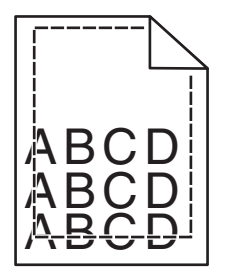

Estas são as soluções possíveis. Tente um ou mais dos seguintes procedimentos:

#### VERIFIQUE AS GUIAS DE PAPEL

Mova as guias da bandeja para as posições corretas de acordo com o tamanho de papel carregado.

#### VERIFIQUE A CONFIGURAÇÃO DE TAMANHO PAPEL

Certifique-se de que a configuração tamanho do papel corresponda ao papel carregado na bandeja.

- **1** No painel de controle, marque a configuração Tipo de Papel no menu Papel.
- 2 Antes de enviar o trabalho de impressão, especifique o tamanho correto de configuração:
  - Para usuários do Windows, especifique o tamanho a partir de Propriedades de Impressão.
  - Para usuários Macintosh, especifique o tamanho a partir da caixa de diálogo Configurar Página.

# Linha com cores fracas, linha branca ou linha com cores erradas aparecem nas impressões

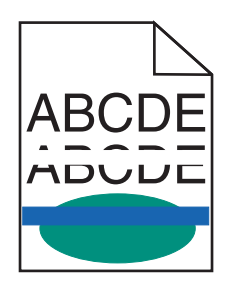

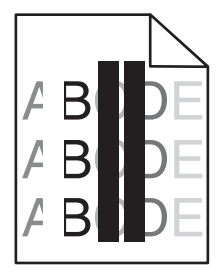

Experimente uma ou mais das seguintes opções:

#### VERIFIQUE SE HÁ UM CARTUCHO DE IMPRESSÃO OU DE TONER DANIFICADO

Troque o cartucho de toner gasto ou danificado.

Para obter mais informações, consulte a folha de instruções fornecida com a peça de substituição.

#### VERIFIQUE SE O MÓDULO DE TRANSFERÊNCIA ESTÁ DANIFICADO

Troque o módulo de transferência danificado.

Para obter mais informações, consulte a folha de instruções fornecida com a peça de substituição.

## Papel ondulado

Tente uma ou mais das seguintes opções:

#### VERIFIQUE AS DEFINIÇÕES DE TIPO E GRAMATURA DO PAPEL

Verifique se as definições de tipo e gramatura correspondem à do papel colocado na bandeja ou no alimentador:

- **1** No menu Papel do painel de controle da impressora, verifique as definições de tipo e gramatura do papel.
- **2** Antes de enviar o trabalho para impressão, especifique a definição correta do tipo de papel:
  - Para usuários do Windows, especifique o tipo de papel em Propriedades de impressão.
  - Para usuários do Macintosh, especifique o tipo de papel na caixa de diálogo Imprimir.

## COLOQUE PAPEL DE UM PACOTE NOVO

O papel absorve umidade se essa estiver alta. Guarde papel em sua embalagem original até usá-lo.

## Irregularidades na impressão

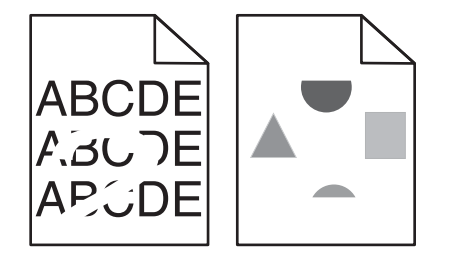

Experimente uma ou mais das seguintes opções:

## **C**OLOQUE PAPEL DE UM PACOTE NOVO

O papel pode ter absorvido umidade de um ambiente muito úmido. Guarde papel em sua embalagem original até usá-lo.

#### VERIFIQUE AS DEFINIÇÕES DE TIPO E GRAMATURA DO PAPEL

Verifique se as definições de tipo e gramatura correspondem à do papel colocado na bandeja ou no alimentador:

- **1** No menu Papel do painel de controle da impressora, verifique as definições de tipo e gramatura do papel.
- 2 Antes de enviar o trabalho para impressão, especifique a definição correta do tipo de papel:
  - Para usuários do Windows, especifique o tipo de papel em Propriedades de impressão.
  - Para usuários do Macintosh, especifique o tipo de papel na caixa de diálogo Imprimir.

#### Evite o uso de papel texturizado com acabamento áspero

#### Verifique se há um cartucho de impressão ou de toner danificado

Troque o cartucho de toner gasto ou danificado.

#### VERIFIQUE SE O MÓDULO DE TRANSFERÊNCIA ESTÁ DANIFICADO

Troque o módulo de transferência danificado.

Para obter mais informações, consulte a folha de instruções fornecida com a peça de substituição.

#### VERIFIQUE SE O FUSOR NÃO ESTÁ DANIFICADO

Troque o fusor danificado.

Para obter mais informações, consulte a folha de instruções fornecida com a peça de substituição.

## A impressão está muito escura

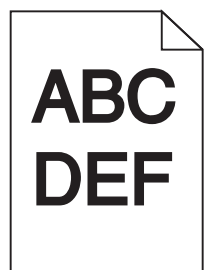

Experimente uma ou mais das seguintes opções:

#### VERIFIQUE AS CONFIGURAÇÕES DE TONALIDADE, BRILHO E CONTRASTE

- No menu Qualidade no painel de controle da impressora, selecione um valor inferior para essas definições.
- Usuários do Windows, podem alterar essas configurações nas Propriedades de impressão.
- Para usuários de Macintosh:
  - 1 Escolha Arquivo >Imprimir.
  - 2 No menu pop-up de opções da impressora, escolha Recursos da impressora.
  - **3** Escolha um valor mais baixo para as configurações de Tonalidade, Brilho e Contraste do Toner.

## **C**OLOQUE PAPEL DE UM PACOTE NOVO

O papel pode ter absorvido umidade de um ambiente muito úmido. Guarde papel em sua embalagem original até usá-lo.

## Evite o uso de papel texturizado com acabamento áspero

## VERIFIQUE A DEFINIÇÃO DE TIPO DE PAPEL

Verifique se a definição de tipo de papel corresponde à do papel colocado na bandeja ou no alimentador:

- No menu Papel no painel de controle da impressora, verifique a definição de Tipo de papel.
- Para usuários do Windows, verifique as definições em Propriedades de Impressão.
- Para os usuários do Macintosh, verifique a definição na caixa de diálogo Imprimir.

## A impressão está muito clara

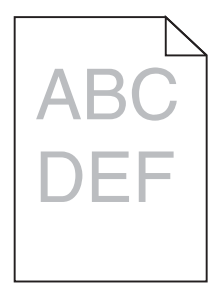

Experimente uma ou mais das seguintes opções:

#### VERIFIQUE AS CONFIGURAÇÕES DE TONALIDADE, BRILHO E CONTRASTE

A configuração Tonalidade do toner talvez esteja muito clara, a configuração Brilho talvez esteja muito clara ou a configuração Contraste talvez esteja muito baixa.

- Altere essas configurações a partir do menu Qualidade no painel de controle da impressora.
- Usuários do Windows, podem alterar essas configurações nas Propriedades de impressão.
- Para usuários de Macintosh:
  - 1 Escolha Arquivo >Imprimir.
  - 2 No menu pop-up de opções da impressora, escolha Recursos da impressora.
  - 3 Escolha um valor mais alto para as configurações de Tonalidade, Brilho e Contraste do Toner.

#### COLOQUE PAPEL DE UM PACOTE NOVO

O papel pode ter absorvido umidade de um ambiente muito úmido. Guarde papel em sua embalagem original até usá-lo.

## Evite o uso de papel texturizado com acabamento áspero

## VERIFIQUE A DEFINIÇÃO DE TIPO DE PAPEL

Verifique se a definição de Tipo de Papel corresponde à do papel colocado na bandeja ou no alimentador:

- No menu Papel do painel de controle da impressora, verifique a definição de Tipo de papel.
- Para usuários do Windows, verifique as definições em Propriedades de Impressão.
- Para os usuários do Macintosh, verifique a definição na caixa de diálogo Imprimir.

## VERIFIQUE SE O CARTUCHO DE IMPRESSÃO OU DE TONER ESTÁ COM POUCO TONER

1 Remova o cartucho.

**Aviso—Dano Potencial:** Cuidado para não tocar no cilindro fotocondutor. Isso pode afetar a qualidade dos trabalhos de impressão futuros.

- 2 Segure o cartucho firmemente e agite-o várias vezes de um lado para o outro e para frente para trás para redistribuir o toner.
- **3** Insira novamente o cartucho.

Nota: se a qualidade de impressão não melhorar, troque o cartucho da cor que não está imprimindo.

#### ENTRE EM CONTATO COM O SUPORTE AO CLIENTE

Se o problema persistir, a impressora pode precisar de manutenção.

## A impressora imprime páginas em branco

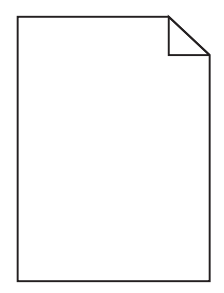

Experimente uma ou mais das seguintes opções:

#### Verifique se não foi deixado material de embalagem no cartucho de impressão ou de toner

Remova o cartucho e verifique se o material de embalagem foi removido adequadamente. Reinstale o cartucho.

## VERIFIQUE SE O CARTUCHO DE IMPRESSÃO OU TONER ESTÁ COM POUCO TONER

**1** Remova o cartucho.

**Aviso—Dano Potencial:** Cuidado para não tocar no cilindro fotocondutor. Isso pode afetar a qualidade dos trabalhos de impressão futuros.

2 Segure o cartucho firmemente e agite-o várias vezes de um lado para o outro e para frente para trás para redistribuir o toner.

3 Insira novamente o cartucho.

Nota: se a qualidade de impressão não melhorar, troque o cartucho da cor que não está imprimindo.

#### ENTRE EM CONTATO COM O SUPORTE AO CLIENTE

Se o problema persistir, a impressora pode precisar de manutenção.

#### Defeitos recorrentes aparecem nas impressões

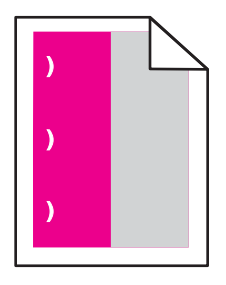

Experimente uma ou mais das seguintes opções:

#### TROQUE O CARTUCHO DE IMPRESSÃO OU DE TONER.

Troque o cartucho da cor que está tornando o defeito recorrente, se o defeito ocorrer nas seguintes instâncias:

- A cada 33 mm (1,30 pol) da página
- A cada 35,3 mm (1,39 pol) da página

#### SUBSTITUA O FOTOCONDUTOR.

Troque o fotocondutor da cor que está tornando o defeito recorrente, se o defeito ocorrer nas seguintes instâncias:

- A cada 28,3 mm (1,11 pol) da página
- A cada 72,4 mm (2,85 pol) da página

## **TROQUE O FUSOR**

Troque o fusor se os defeitos de impressão ocorrerem nas seguintes instâncias:

- A cada 47,4 mm (1,87 pol) da página
- A cada 94,8 mm (3,73 pol) da página
- A cada 113 mm (4,45 pol) da página

## Imagens fantasma aparecem nas impressões

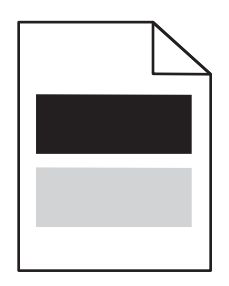

#### VERIFIQUE AS DEFINIÇÕES DE TIPO E GRAMATURA DO PAPEL

Verifique se as configurações de tipo e peso do papel correspondem ao papel carregado na bandeja:

- **1** No menu Papel do painel de controle da impressora, verifique as definições de tipo e gramatura do papel.
- 2 Antes de enviar o trabalho para impressão, especifique a definição correta do tipo de papel:
  - Para usuários do Windows, especifique o tipo de papel em Propriedades de impressão.
  - Para usuários do Macintosh, especifique o tipo de papel na caixa de diálogo Imprimir.

#### VERIFIQUE SE O FOTOCONDUTOR ESTÁ DANIFICADO

Substitua o fotocondutor danificado.

#### Verifique se o cartucho de impressão ou de toner está com pouco toner

1 Remova o cartucho.

**Aviso—Dano Potencial:** Cuidado para não tocar no cilindro fotocondutor. Isso pode afetar a qualidade dos trabalhos de impressão futuros.

- 2 Segure o cartucho firmemente e agite-o várias vezes de um lado para o outro e para frente para trás para redistribuir o toner.
- **3** Insira novamente o cartucho.

Nota: Se a qualidade de impressão não melhorar, substitua o cartucho.

#### ENTRE EM CONTATO COM O SUPORTE AO CLIENTE

Se o problema persistir, a impressora pode precisar de manutenção.

## Impressão enviesada

#### VERIFIQUE AS GUIAS DE PAPEL

Mova as guias da bandeja para as posições corretas de acordo com o tamanho de papel carregado.

## VERIFIQUE O PAPEL

Use um papel que atenda às especificações da impressora.

## Cores sólidas ou páginas em preto aparecem nas impressões

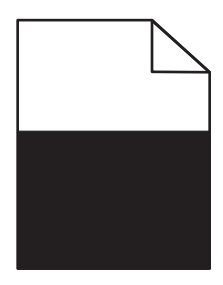

## VERIFIQUE SE O FOTOCONDUTOR NÃO ESTÁ DANIFICADO E SE ESTÁ INSTALADO CORRETAMENTE

Remova e reinstale o fotocondutor. Se o problema persistir, talvez o fotocondutor precise ser substituído.

## VERIFIQUE SE OS CARTUCHOS DE IMPRESSÃO OU DO TONER ESTÃO INSTALADOS CORRETAMENTE E NÃO ESTÃO DANIFICADOS, NEM COM POUCO TONER

• Remova os cartuchos, agite cada cartucho de um lado para outro a fim de redistribuir o toner e, em seguida, reinstale-os.

Aviso—Dano Potencial: Cuidado para não tocar no cilindro fotocondutor. Isso pode afetar a qualidade dos trabalhos de impressão futuros.

• Insira novamente os cartuchos.

Nota: Se a qualidade não melhorar, então troque os cartuchos de impressão.

#### ENTRE EM CONTATO COM O SUPORTE AO CLIENTE

Se o problema persistir, a impressora pode precisar de manutenção.

## Listras horizontais aparecem nas impressões

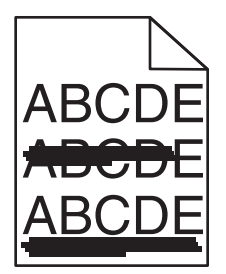

Experimente uma ou mais das seguintes opções:

#### Selecione outra bandeja ou alimentador

• No painel de controle da impressora, navegue até:

Menu Papel >Origem padrão > selecione uma bandeja ou alimentador >Enviar

- Para usuários do Windows, selecione a origem do papel em Propriedades de impressão.
- Para usuários do Macintosh, selecione a origem do papel na caixa de diálogo Imprimir e menus pop-up.

VERIFIQUE SE HÁ UM CARTUCHO DE IMPRESSÃO OU DE TONER GASTO, DANIFICADO OU VAZIO

Troque o cartucho gasto, danificado ou vazio.

## Listras verticais aparecem nas impressões

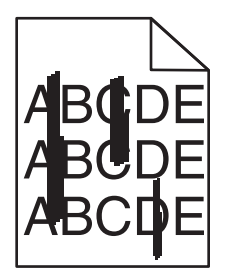

Experimente uma ou mais das seguintes opções:

#### **S**ELECIONE OUTRA BANDEJA OU ALIMENTADOR

- No painel de controle da impressora, navegue até:
  Menu Papel >Origem padrão > selecione uma bandeja ou alimentador >Enviar
- Para usuários do Windows, selecione a origem do papel em Propriedades de impressão.
- Para usuários do Macintosh, selecione a origem do papel na caixa de diálogo Imprimir e menus pop-up.

## VERIFIQUE SE HÁ UM CARTUCHO DE IMPRESSÃO OU DE TONER GASTO, DANIFICADO OU VAZIO

Troque o cartucho gasto, danificado ou vazio.

#### VERIFIQUE SE O MÓDULO DE TRANSFERÊNCIA ESTÁ GASTO OU DANIFICADO

Troque o módulo de transferência gasto ou danificado.

## Névoa do toner ou sombreamento de fundo aparece na página

Experimente uma ou mais das seguintes opções:

## Verifique se o cartucho de impressão ou de toner está instalado corretamente ou se não está danificado

Reinstale ou troque o cartucho de impressão ou de toner danificado.

#### VERIFIQUE SE O MÓDULO DE TRANSFERÊNCIA ESTÁ GASTO OU DANIFICADO

Troque o módulo de transferência gasto ou danificado.

#### VERIFIQUE SE O FOTOCONDUTOR NÃO ESTÁ GASTO OU DANIFICADO

Troque o fotocondutor gasto ou danificado.

#### VERIFIQUE SE O FUSOR ESTÁ GASTO OU DANIFICADO

Troque o fusor gasto ou danificado.

#### VERIFIQUE SE A IMPRESSORA FOI RECALIBRADA RECENTEMENTE

Selecione Ajuste de cores no menu Qualidade.

#### VERIFIQUE SE O APLICATIVO NÃO ESPECIFICOU UM PLANO DE FUNDO OFF-WHITE

Verifique as configurações do aplicativo.

#### VERIFIQUE SE NÃO HÁ TONER NO CAMINHO DO PAPEL

Contatar o suporte ao cliente.

## O toner sai facilmente do papel

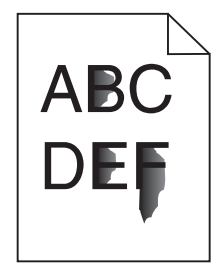

Tente uma ou mais das seguintes opções:

#### VERIFIQUE AS DEFINIÇÕES DE TIPO E GRAMATURA DO PAPEL

Verifique se as definições de tipo e gramatura correspondem à do papel colocado na bandeja ou no alimentador:

- 1 No menu Papel do painel de controle da impressora, verifique as definições de tipo e gramatura do papel. Altere a definição da gramatura do papel de Normal para Pesado.
- **2** Antes de enviar o trabalho para impressão, especifique a definição correta do tipo de papel:
  - Para usuários do Windows, especifique o tipo de papel em Propriedades de impressão.
  - Para usuários do Macintosh, especifique o tipo de papel na caixa de diálogo Imprimir.

#### VERIFIQUE A DEFINIÇÃO DA TEXTURA DO PAPEL

No menu Papel no painel de controle da impressora, verifique se a definição de Textura do papel corresponde à do papel colocado na bandeja ou no alimentador. Se necessário, altere a definição de Textura do papel de Normal para Áspero.

#### VERIFIQUE SE O FUSOR ESTÁ GASTO OU DANIFICADO

Troque o fusor gasto ou danificado. Para obter mais informações, consulte a folha de instruções fornecida com a peça de substituição.

## **Respingos de toner**

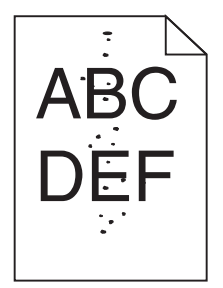

Experimente uma ou mais das seguintes opções:

#### VERIFIQUE SE HÁ UM CARTUCHO DE TONER GASTO OU DANIFICADO

Troque o cartucho de toner gasto ou danificado.

## VERIFIQUE SE NÃO HÁ TONER NO CAMINHO DO PAPEL

#### ENTRE EM CONTATO COM O SUPORTE AO CLIENTE

Se o problema persistir, a impressora pode precisar de manutenção.

## A qualidade da impressão em transparências não é boa

Tente um ou mais dos seguintes procedimentos:

## VERIFIQUE AS TRANSPARÊNCIAS

Use apenas transparências que atendem às especificações da impressora.

#### VERIFIQUE A CONFIGURAÇÃO DO TIPO DE PAPEL

Certifique-se de que a configuração do tipo de papel esteja definida como Transparência:

- **1** No menu Papel do painel de controle da impressora, verifique a configuração Tipo de papel.
- 2 Antes de enviar o trabalho para impressão, especifique a configuração do tipo correto:
  - Para usuários do Windows, especifique o tipo em Propriedades de impressão.
  - Para usuários do Macintosh, especifique o tipo na caixa de diálogo Impressão.

Guia de qualidade de impressão Página 13 de 13

## Densidade de impressão irregular

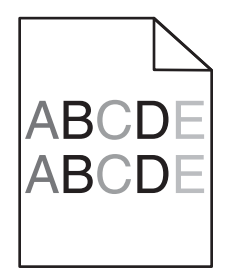

## Verifique se há um cartucho de impressão ou de toner danificado ou gasto

Troque o cartucho de toner gasto ou danificado.